# AANSLUITEN BIJ DE ROUTE DES SEL

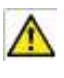

Om lid te kunnen worden van de Route des SEL, moet je lid zijn van een LETS-groep!

- Surf naar http://www.route-des-sel.org/
- Je ziet volgend scherm (schermafdruk 1), klik op [Faire une demande d'adhésion] **0**

| Route de                                                                                                    | es SEL                                                                                                    | Fore Aux Questions (FAQ) SL Contacted-in |
|----------------------------------------------------------------------------------------------------|----------------------------------------------------------------------------------------------------|------------------------------------------|
| -                                                                                                    | Accord Comprendre Adhérer Nos fiens et communications                                                                                                    |                                          |
| Par Chemins récents                                                                                                    | Bienvenue sur le site de la Route des SEL                                                                                                    | Accès Adhérents                          |
| Par Chemins W55 de décambre 2012<br>Par Chemins W54 de révendre 2012<br>Par Chemins W53 d'octubre 2012<br>Par Chemins W53 d'octubre 2012<br>Par Chemins W51 de Apit 2012<br>En voir plus<br>En voir plus | La Routie des SEL est une association qui a pour but de favoriser les rencontres entre adhérents des SEL en utilisant leurs<br>possibilités d'hébergement, dans tuate la France et même dans le monde enter.<br>C'est un part de conflance, d'ouverture et de dialogue; c'est un état d'esprit.                                        | N' d'aibhrest. *                         |
| indos pratiques                                                                                                    | Les adhérents hébergeants offrent toutes sortes d'hébergement, de courte ou de longue durée, allant de la charébre d'amis, du<br>canapé dans le salon à l'emplacement pour une tents, en passant aussi par le gite voire la mise à disposition de leur maison, caravané<br>tel hatmas                                                  | Se connector                             |
| ("adhine à la Route des SEL (tuto)<br>(la pas mon mot de passe (tuto)<br>je ré-adhère (tuto)<br>je crée un hilbergument (tuto)                                                                           | Dann Fesprit du SEL, ceux qui ne proposent pas d'hébergement peuvent réannoins être reçus paisqu'ils peuvent faire d'autres offres<br>dans leur SEL. Mais si l'on peut offrir ne seriat-ce qu'une portre place, c'est important de le faire, car la Route des SEL ne peut exister<br>que parcie que les selvites ouernet leur porte 1. | Image aléatoire                          |
| je modifie mon bilsergement (tuto)<br>RdSRL'info : pour sour comprendre                                                                                                    | La Route des SEL compte aujourd'his plut de 2009 achierent, tart en France qu'à l'étranger.                                                                                                    |                                          |
| Catalogues<br>Infes Associatives<br>Archives                                                                                                    | Les echanges sont notes sur le « cantes de voyage » armais remis à l'albésion . Is sont exprimes es « maites », une maites<br>correspond à une houre d'échange, isoit 60 unités dans la plupart des SEL). Il appartient à chacun de reporter le montant de ses<br>échanges en muitées sur con compte dans son SEL.                     | Schermafdruk 1                           |

- Je ziet schermafdruk 2.
- Als je ooit al lid geweest bent, klik dan op bovenaan het scherm op

[Demander un nouveau mot de passe...] en volg de procedure, die beschreven wordt in de handleiding "Vraag je lidnummer op en/of een nieuw wachtwoord".

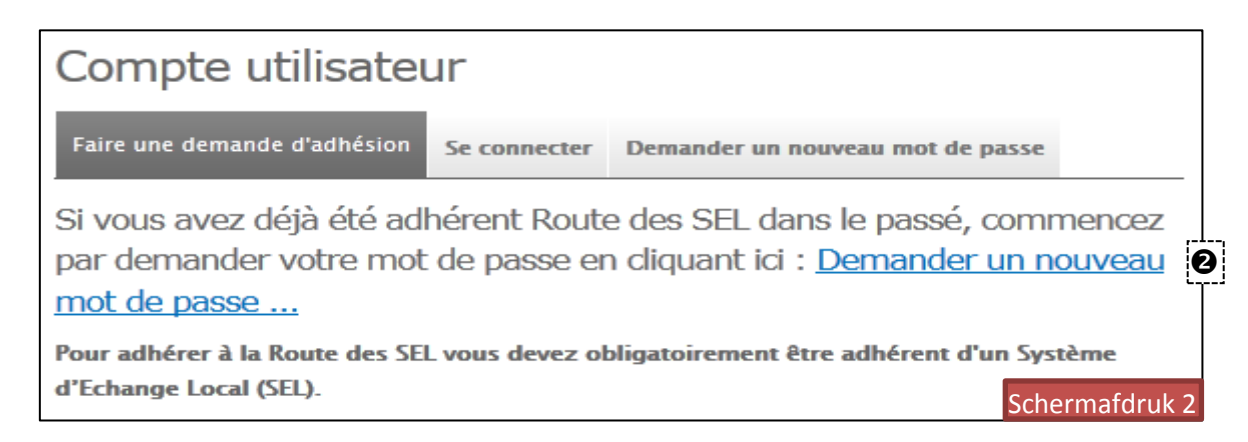

# Als je een nieuw lid bent,

lees dan verder vanaf "Je reconnais..."

- Lees aandachtig volgende documenten waarin je verbintenis met de organisatie en de werking ervan omschreven worden: de statuten, het huishoudelijk reglement, en de afsprakennota.
- Het invullen van de velden en het vervolgen van de inschrijvingsprocedure verbind je tot het volgende:
   "Ik verbind me er toe ingeschreven te zijn op de mailinglist van de Route des SEL ten einde de mails van de leden en de informatie van de Route des SEL te ontvangen (wil je dit niet, dan dien je dit te signaleren aan contact@route-des-sel.org). Je inschrijving door middel van dit formulier houdt in dat je akkoord gaat met het huishoudelijk reglement, de statuten en de afsprakennota."
- Vul de verschillende velden nauwkeurig in (zie schermafdruk 3):
  - Het e-mailadres
    - Het e-mailadres dient een geldig adres te zijn, hierop ontvang je berichten.
    - Het e-mailadres wordt niet publiek gemaakt.
    - Het wordt alleen gebruikt om een nieuw wachtwoord te ontvangen of om berichten van de organisatie te ontvangen.
  - Je LETS-groep **2** 
    - Kies de LETS-groep waar je lid van bent uit het dropdownmenu (LETS-Gent staat erin onder de naam « SEL LETS GENT VZW »).
    - Staat je groep er niet in , vul die dan in in het kader "Divers et centres d'intéret" lager op het scherm.

| · la charte (télé                                                                                                    | ichargeable (ci)                                                                                                    |
|----------------------------------------------------------------------------------------------------|----------------------------------------------------------------------------------------------------|
| • les statuts (té                                                                                                    | léchargeable ici)                                                                                                    |
| • le règlement                                                                                                    | Intérieur (téléchargeable ici)                                                                                                    |
| sccepte d'être insc                                                                                                    | rit sur la liste de diffusion de la Route des SEL pour être informé et pour                                                                                              |
| cevoir les annonce                                                                                                    | es des adhérents et infos du CA (en cas de refus le signaler à :                                                                                                    |
| intact@route-des-                                                                                                    | sel.org). La soumission de ce formulaire vaut acceptation des statuts, du                                                                                                |
| glement intérieur                                                                                                    | et de la charte.                                                                                                    |
| énom : *                                                                                                    |                                                                                                    |
|                                                                                                    |                                                                                                    |
|                                                                                                    |                                                                                                    |
| om : *                                                                                                    |                                                                                                    |
|                                                                                                    |                                                                                                    |
|                                                                                                    |                                                                                                    |
|                                                                                                    |                                                                                                    |
| Advesse de couvri                                                                                                    | ingl o 💆                                                                                                    |
| • E-mailadres                                                                                                    |                                                                                                    |
| • E-mailadres                                                                                                    | el : *                                                                                                    |
| • E-mailadres                                                                                                    | que doit être valide afin de recevoir les notifications.<br>que ne sera pas rendue publique.                                                                             |
| • E-mailadres<br>L'adresse électroni<br>L'adresse électroni<br>Elle ne sera utilisée                                                                                      | que ne sera pas rendue publique.<br>que nour la réception d'un nouveau mot de passe ou pour la réception de                                                              |
| • Constant de constant<br>• E-mailadres<br>L'adresse électronic<br>L'adresse électronic<br>Elle ne sera utilisée<br>notifications.                                        | que pour la réception d'un nouveau mot de passe ou pour la réception de                                                                                                  |
| • E-mailadres<br>L'adresse électroni<br>L'adresse électroni<br>Elle ne sera utilisée<br>notifications.                                                                    | que pour la réception d'un nouveau mot de passe ou pour la réception de                                                                                                  |
| O E-mailadres<br>L'adresse électronic<br>L'adresse électronic<br>Elle ne sera utilisée<br>notifications.                                                                  | ique doit être valide afin de recevoir les notifications.<br>que ne sera pas rendue publique.<br>que pour la réception d'un nouveau mot de passe ou pour la réception de |
| O E-mailadres<br>L'adresse électronic<br>L'adresse électronic<br>Elle ne sera utilisée<br>notifications.                                                                  | que doit être valide afin de recevoir les notifications.<br>que ne sera pas rendue publique.<br>que pour la réception d'un nouveau mot de passe ou pour la réception de  |
| O E-mailadres<br>L'adresse électronic<br>L'adresse électronic<br>Elle ne sera utilisée<br>notifications.<br>EMPLACEMENT :<br>Adresse : •                                  | que doit être valide afin de recevoir les notifications,<br>que ne sera pas rendue publique.<br>que pour la réception d'un nouveau mot de passe ou pour la réception de  |
| O E-mailadres<br>L'adresse électronic<br>L'adresse électronic<br>Elle ne sera utilisée<br>notifications.<br>EMPLACEMENT :<br>Adresse : *                                  | que doit être valide afin de recevoir les notifications,<br>que ne sera pas rendue publique.<br>que pour la réception d'un nouveau mot de passe ou pour la réception de  |
| O E-mailadres     L'adresse électronic L'adresse électronic Elle ne sera utilisée notifications.  EMPLACEMENT : Adresse : * Complément :                                  | que doit être valide afin de recevoir les notifications,<br>que ne sera pas rendue publique.<br>que pour la réception d'un nouveau mot de passe ou pour la réception de  |
| O E-mailadres     Complément :                                                                                                    | que doit être valide afin de recevoir les notifications,<br>que ne sera pas rendue publique.<br>que pour la réception d'un nouveau mot de passe ou pour la réception de  |
| O E-mailadres     L'adresse électronic L'adresse électronic Elle ne sera utilisée notifications.  EMPLACEMENT : Adresse : * Complément : Code postal : *                  | que doit être valide afin de recevoir les notifications,<br>que ne sera pas rendue publique.<br>que pour la réception d'un nouveau mot de passe ou pour la réception de  |
| O E-mailadres     Complément :     Code postal : *                                                                                                    | India : *                                                                                                    |
| O E-mailadres     Complément :     Code postal : *                                                                                                    | Inde doit être valide afin de recevoir les notifications,<br>que ne sera pas rendue publique.<br>que pour la réception d'un nouveau mot de passe ou pour la réception de |
| O E-mailadres     L'adresse électroni L'adresse électroni Elle ne sera utilisée notifications.  EMPLACEMENT : Adresse : * Complément : Code postal : * Ville : * Pays : * | India e a fin de recevoir les notifications,<br>que ne sera pas rendue publique.<br>In que pour la réception d'un nouveau mot de passe ou pour la réception de           |

versie 11-2-2013

Vul de velden van schermafdruk 4 in.

- Vul het telefoonnummer **1** in waarop je het vlotst bereikbaar bent. Formaat voor niet-Franse nummers: 00(landcode) (0)4 00...
   B.v. (België – vaste lijn) 0032 9 371 753 62 of (gsm-nr.) 0032 495 99 71 23
- Als je LETS-groep niet in de lijst staat, kan je die dus in het kader [Divers et centres d'intérêt] vermelden.
   De LETS-groep zal gecontacteerd worden om te bevestigen dat je er wel degelijk lid van bent, want enkel dan kan je ingeschreven worden in de Route des SEL.
- Vul de tekens van de kaptcha ("Vérification textuelle") Sin kleine letters in het tekstkader in.
   Je kan het horen uitspreken als je klikt op ["vérifier en uitlisant un son" (2))
- Als alles is ingevuld, klik dan op [Faire une demande d'adhésion] 6

| Format : 01 00 00 00; 06 0 pour la France ou pour l'international 00 codepays (0)4 00 (Ex<br>20 32 (0)4 10 00 00 0).<br>Mettez ; (un point-virgule) entre les N° différents N° de téléphone.<br>Divers et centres d'intérêt :<br>:<br>//ous pouvez décrire ici vos centres d'intérêt (passions, hobbies, associations dont vous faites<br>partie, offres, demandes).<br>is votre SEL n'est pas dans la liste des SEL, merci d'indiquer son nom ci-dessus.<br>rification textuelle : *<br>(vérifier en utilisant un son)<br>sissez en minuscule le texte que vous voyez dans l'image ci-dessus.                                                                                                    | Format : 01 00 00 00; 06 0 pour la France ou pour l'international 00 codepays (0)4 00 (Ex. 20 32 (0)4 10 00 00 0).<br>Mettez ; (un point-virgule) entre les N° différents N° de téléphone.<br>Divers et centres d'intérêt :<br>:<br>///////////////////////////////                                                                                                    | elephone(s) : *                                                                                                    |                 |
|----------------------------------------------------------------------------------------------------|----------------------------------------------------------------------------------------------------|----------------------------------------------------------------------------------------------------|-----------------|
| ormat : 01 00 00 00; 06 0 pour la France ou pour l'international 00 codepays (0)4 00 (Ex<br>0 32 (0)4 10 00 00 0).<br>lettez ; (un point-virgule) entre les N° différents N° de téléphone.<br><b>Eivers et centres d'intérêt :</b><br>:<br>ous pouvez décrire ici vos centres d'intérêt (passions, hobbies, associations dont vous faites<br>artie, offres, demandes).<br>i votre SEL n'est pas dans la liste des SEL, merci d'indiquer son nom ci-dessus.<br>fification textuelle : *<br>(vérifier en utilisant un son)<br>sissez en minuscule le texte que vous voyez dans l'image ci-dessus.                                                                                                    | ormat : 01 00 00 00; 06 0 pour la France ou pour l'international 00 codepays (0)4 00 (Ex:<br>0 32 (0)4 10 00 00 0).<br>lettez ; (un point-virgule) entre les N° différents N° de téléphone.<br><b>ivers et centres d'intérêt :</b><br>:<br>ous pouvez décrire ici vos centres d'intérêt (passions, hobbies, associations dont vous faites<br>artie, offres, demandes).<br><b>i votre SEL n'est pas dans la liste des SEL, merci d'indiquer son nom ci-dessus.</b><br><b>ification textuelle : *</b><br>(vérifier en utilisant un son)<br>sissez en minuscule le texte que vous voyez dans l'image ci-dessus.<br><b>iare une demande d'adhésion</b>                                                                                                    |                                                                                                    |                 |
| 0 32 (0)4 10 00 00 00.   Mettez ; (un point-virgule) entre les N° différents N° de téléphone.                                                                                                    | 0 32 (0)4 10 00 00 00).   Mettez ; (un point-virgule) entre les N° différents N° de téléphone.   Divers et centres d'intérêt :   'us pouvez décrire ici vos centres d'intérêt (passions, hobbies, associations dont vous faites artie, offres, demandes). i votre SEL n'est pas dans la liste des SEL, merci d'indiquer son nom ci-dessus. irfication textuelle : * (vérifier en utilisant un son) sissez en minuscule le texte que vous voyez dans l'image ci-dessus.                                                                                                    | ormat : 01 00 00 00 00; 06 0 pour la France ou pour l'international 00 codepay                                                                                                    | /s (0)4 00 (Ex: |
| Acttez ; (un point-virgule) entre les N° différents N° de téléphone.   Divers et centres d'intérêt :     Divers et centres d'intérêt :                                                                                                    | Acttez ; (un point-virgule) entre les N° différents N° de téléphone.   Divers et centres d'intérêt :     Divers et centres d'intérêt :     Vous pouvez décrire ici vos centres d'intérêt (passions, hobbies, associations dont vous faites partie, offres, demandes). In outre SEL n'est pas dans la liste des SEL, merci d'indiquer son nom ci-dessus. rification textuelle : * (vérifier en utilisant un son) Sissez en minuscule le texte que vous voyez dans l'image ci-dessus. Eaire une demande d'adhésion                                                                                                    | 0 32 (0)4 10 00 00 00).                                                                                                    |                 |
| Divers et centres d'intérêt :<br><br><br><br><br><br><br><br><br><br><br><br><br>                                                                                                    | Divers et centres d'intérêt :<br>.::<br>/ous pouvez décrire ici vos centres d'intérêt (passions, hobbies, associations dont vous faites<br>bartie, offres, demandes).<br>is votre SEL n'est pas dans la liste des SEL, merci d'indiquer son nom ci-dessus.<br>rification textuelle : *<br>(vérifier en utilisant un son)<br>sissez en minuscule le texte que vous voyez dans l'image ci-dessus.<br>Faire une demande d'adhésion                                                                                                    | lettez ; (un point-virgule) entre les N° différents N° de téléphone.                                                                                                    |                 |
| Vous pouvez décrire ici vos centres d'intérêt (passions, hobbies, associations dont vous faites partie, offres, demandes).         Si votre SEL n'est pas dans la liste des SEL, merci d'indiquer son nom ci-dessus.         rification textuelle : *         Vous pouvez décrire : *         vérifier en utilisant un son         sissez en minuscule le texte que vous voyez dans l'image ci-dessus.                                                                                                    | Juisses en minuscule le texte que vous voyez dans l'image ci-dessus.                                                                                                    | Divers et centres d'intérêt :                                                                                                    |                 |
|                                                                                                    | in the interval of the interval of the inte    |                                                                                                    |                 |
| .:: Yous pouvez décrire ici vos centres d'intérêt (passions, hobbies, associations dont vous faites partie, offres, demandes). Si votre SEL n'est pas dans la liste des SEL, merci d'indiquer son nom ci-dessus. rification textuelle : * (vérifier en utilisant un son) (vérifier en utilisant un son) sissez en minuscule le texte que vous voyez dans l'image ci-dessus.                                                                                                    | .::         Yous pouvez décrire ici vos centres d'intérêt (passions, hobbies, associations dont vous faites partie, offres, demandes).         Si votre SEL n'est pas dans la liste des SEL, merci d'indiquer son nom ci-dessus.         rification textuelle : *         Voirifier en utilisant un son         vérifier en utilisant un son         sissez en minuscule le texte que vous voyez dans l'image ci-dessus.                                                                                                    |                                                                                                    |                 |
| Sissez en minuscule le texte que vous voyez dans l'image ci-dessus.                                                                                                    | vous pouvez décrire ici vos centres d'intérêt (passions, hobbies, associations dont vous faites partie, offres, demandes).   is votre SEL n'est pas dans la liste des SEL, merci d'indiquer son nom ci-dessus.   rification textuelle : *   vérifier en utilisant un son   sissez en minuscule le texte que vous voyez dans l'image ci-dessus.                                                                                                    |                                                                                                    |                 |
| Sissez en minuscule le texte que vous voyez dans l'image ci-dessus.                                                                                                    |                                                                                                    |                                                                                                    |                 |
| Sissez en minuscule le texte que vous voyez dans l'image ci-dessus.                                                                                                    |                                                                                                    |                                                                                                    |                 |
| Auss pouvez décrire ici vos centres d'intérêt (passions, hobbies, associations dont vous faites partie, offres, demandes). Si votre SEL n'est pas dans la liste des SEL, merci d'indiquer son nom ci-dessus. rification textuelle : * (vérifier en utilisant un son) (vérifier en utilisant un son) sissez en minuscule le texte que vous voyez dans l'image ci-dessus.                                                                                                    | Vous pouvez décrire ici vos centres d'intérêt (passions, hobbies, associations dont vous faites<br>bartie, offres, demandes).  Si votre SEL n'est pas dans la liste des SEL, merci d'indiquer son nom ci-dessus.  rification textuelle : *  (vérifier en utilisant un son)  sissez en minuscule le texte que vous voyez dans l'image ci-dessus.  Faire une demande d'adhésion                                                                                                    |                                                                                                    |                 |
| Vous pouvez décrire ici vos centres d'intérêt (passions, hobbies, associations dont vous faites<br>partie, offres, demandes).<br>Si votre SEL n'est pas dans la liste des SEL, merci d'indiquer son nom ci-dessus.<br>rification textuelle : *<br>(vérifier en utilisant un son)<br>sissez en minuscule le texte que vous voyez dans l'image ci-dessus.                                                                                                    | Vous pouvez décrire ici vos centres d'intérêt (passions, hobbies, associations dont vous faites<br>partie, offres, demandes).<br>Si votre SEL n'est pas dans la liste des SEL, merci d'indiquer son nom ci-dessus.<br>rification textuelle : *<br>(vérifier en utilisant un son)<br>sissez en minuscule le texte que vous voyez dans l'image ci-dessus.<br>Faire une demande d'adhésion                                                                                                    |                                                                                                    |                 |
| And the second second s | And the second provide the second provided provide the second provided provided provide the second provided provided prov |                                                                                                    |                 |
| artie, offres, demandes).<br>Si votre SEL n'est pas dans la liste des SEL, merci d'indiquer son nom ci-dessus.<br>Frification textuelle : *<br>(vérifier en utilisant un son)<br>(vérifier en utilisant un son)<br>isissez en minuscule le texte que vous voyez dans l'image ci-dessus.                                                                                                    | artie, offres, demandes).<br>Si votre SEL n'est pas dans la liste des SEL, merci d'indiquer son nom ci-dessus.<br>Filication textuelle : *<br>(vérifier en utilisant un son)<br>(vérifier en utilisant un son)<br>isissez en minuscule le texte que vous voyez dans l'image ci-dessus.<br>Faire une demande d'adhésion                                                                                                    |                                                                                                    |                 |
| si votre SEL n'est pas dans la liste des SEL, merci d'indiquer son nom ci-dessus.                                                                                                    | si votre SEL n'est pas dans la liste des SEL, merci d'indiquer son nom ci-dessus.                                                                                                    | /ous pouvez décrire ici vos centres d'intérêt (passions, hobbies, associations dont                                                                                                    | t vous faites   |
| rification textuelle : *<br>(vérifier en utilisant un son)<br>isissez en minuscule le texte que vous voyez dans l'image ci-dessus.                                                                                                    | rification textuelle : *<br>(vérifier en utilisant un son)<br>isissez en minuscule le texte que vous voyez dans l'image ci-dessus.<br>Faire une demande d'adhésion                                                                                                    | /ous pouvez décrire ici vos centres d'intérêt (passions, hobbies, associations dont<br>partie, offres, demandes).                                                                                                    | t vous faites   |
| rification textuelle : *<br>(vérifier en utilisant un son)<br>sissez en minuscule le texte que vous voyez dans l'image ci-dessus.                                                                                                    | rification textuelle : *<br>(vérifier en utilisant un son)<br>sissez en minuscule le texte que vous voyez dans l'image ci-dessus.<br>Faire une demande d'adhésion                                                                                                    | /ous pouvez décrire ici vos centres d'intérêt (passions, hobbies, associations dont<br>partie, offres, demandes).<br><b>5i votre SEL n'est pas dans la liste des SEL, merci d'indiquer son nom ci-dessus</b>                                                                                                    | t vous faites   |
| isissez en minuscule le texte que vous voyez dans l'image ci-dessus.                                                                                                    | rification textuelle : *<br>(vérifier en utilisant un son)<br>isissez en minuscule le texte que vous voyez dans l'image ci-dessus.<br>Faire une demande d'adhésion                                                                                                    | /ous pouvez décrire ici vos centres d'intérêt (passions, hobbies, associations dont<br>partie, offres, demandes).<br><b>5i votre SEL n'est pas dans la liste des SEL, merci d'indiquer son nom ci-dessus</b> .                                                                                                    | t vous faites   |
| INTERNET (vérifier en utilisant un son)                                                                                                    | (vérifier en utilisant un son)<br>isissez en minuscule le texte que vous voyez dans l'image ci-dessus.                                                                                                    | /ous pouvez décrire ici vos centres d'intérêt (passions, hobbies, associations dont<br>partie, offres, demandes).<br>Si votre SEL n'est pas dans la liste des SEL, merci d'indiquer son nom ci-dessus.                                                                                                    | t vous faites   |
| (vérifier en utilisant un son)                                                                                                    | (vérifier en utilisant un son)<br>isissez en minuscule le texte que vous voyez dans l'image ci-dessus.<br>Faire une demande d'adhésion                                                                                                    | /ous pouvez décrire ici vos centres d'intérêt (passions, hobbies, associations dont<br>partie, offres, demandes).<br>Si votre SEL n'est pas dans la liste des SEL, merci d'indiquer son nom ci-dessus<br>frification textuelle : *                                                                                                    | t vous faites   |
| (vérifier en utilisant un son)                                                                                                    | (vérifier en utilisant un son)<br>isissez en minuscule le texte que vous voyez dans l'image ci-dessus.                                                                                                    | Wous pouvez décrire ici vos centres d'intérêt (passions, hobbies, associations dont<br>partie, offres, demandes).<br>Si votre SEL n'est pas dans la liste des SEL, merci d'indiquer son nom ci-dessus<br>crification textuelle : *                                                                                                    | t vous faites   |
| isissez en minuscule le texte que vous voyez dans l'image ci-dessus.                                                                                                    | isissez en minuscule le texte que vous voyez dans l'image ci-dessus.                                                                                                    | Vous pouvez décrire ici vos centres d'intérêt (passions, hobbies, associations dont<br>partie, offres, demandes).<br>Si votre SEL n'est pas dans la liste des SEL, merci d'indiquer son nom ci-dessus<br>erification textuelle : *                                                                                                    | t vous faites   |
| isissez en minuscule le texte que vous voyez dans l'image ci-dessus.                                                                                                    | isissez en minuscule le texte que vous voyez dans l'image ci-dessus.<br>Faire une demande d'adhésion                                                                                                    | /ous pouvez décrire ici vos centres d'intérêt (passions, hobbies, associations dont<br>partie, offres, demandes).<br>Si votre SEL n'est pas dans la liste des SEL, merci d'indiquer son nom ci-dessus<br>infication textuelle : *                                                                                                    | t vous faites   |
| isissez en minuscule le texte que vous voyez dans l'image ci-dessus.                                                                                                    | isissez en minuscule le texte que vous voyez dans l'image ci-dessus.<br>Faire une demande d'adhésion                                                                                                    | Vous pouvez décrire ici vos centres d'intérêt (passions, hobbies, associations dont<br>partie, offres, demandes).<br>Si votre SEL n'est pas dans la liste des SEL, merci d'indiquer son nom ci-dessus<br>inification textuelle : *<br>(vérifier en utilisant un son)                                                                        | t vous faites   |
| sissez en innuscue le texte que vous voyez dans rinnage el-dessus.                                                                                                    | Faire une demande d'adhésion                                                                                                    | Vous pouvez décrire ici vos centres d'intérêt (passions, hobbies, associations don<br>partie, offres, demandes).<br>Si votre SEL n'est pas dans la liste des SEL, merci d'indiquer son nom ci-dessus<br>irification textuelle : *<br>(vérifier en utilisant un son)                                                                         | t vous faites   |
|                                                                                                    | Faire une demande d'adhésion                                                                                                    | Vous pouvez décrire ici vos centres d'intérêt (passions, hobbies, associations don<br>partie, offres, demandes).<br>Si votre SEL n'est pas dans la liste des SEL, merci d'indiquer son nom ci-dessus<br>Erification textuelle : *<br>(vérifier en utilisant un son)<br>(vérifier en utilisant un son)                                       | t vous faites   |
|                                                                                                    |                                                                                                    | Vous pouvez décrire ici vos centres d'intérêt (passions, hobbies, associations don<br>partie, offres, demandes).<br>Si votre SEL n'est pas dans la liste des SEL, merci d'indiquer son nom ci-dessus<br>érification textuelle : *<br>(vérifier en utilisant un son)<br>isissez en minuscule le texte que vous voyez dans l'image ci-dessus. | t vous faites   |

- Je keert terug naar het startscherm en leest bovenaan volgende boodschappen :
  - Je wachtwoord en gedetailleerde instructies werden naar je e-mailadres gestuurd.
  - De correspondent van je LETS-groep wordt op de hoogte gebracht van je inschrijving.

#### Message:

- · Votre mot de passe ainsi que des instructions détaillées ont été envoyés à votre adresse électronique.
- · Le correspondant [je LETS-groep] a été prévenu de votre adhésion.
- Open nu je mailbox, je ontvangt onderstaande mail van <u>contact@route-des-sel.org</u> (schermafdruk 5).
- Onderwerp: « Création de votre compte Route des SEL »
- Als je op de in de mail vermelde link (①)klikt, kom je op het scherm op volgende pagina terecht.
   Deze link blijft slechts 5 dagen actief.
- Je lidnummer (2) staat in de mail, dit nummer is je gebruikersnaam voor de website.

#### Bonjour « je naam »

0

Merci d'avoir créé votre compte Route des SEL, il vous reste à choisir votre cotisation en cliquant sur "Adhérer ou Ré-adhérer".

Pour vous connecter cliquez sur ce lien (ou copiez-collez le dans votre navigateur :

http://route-des-sel.org/user/reset/7189/1359890909/43f6f0f6e0eaf4398db833d6ccbe6fba Il s'agit d'une connexion temporaire, elle ne peut être utilisée qu'une fois. Elle expire après 5 jours et rien ne se passe si elle n'est pas utilisée. Vous devrez alors personnaliser votre mot de passe.

Après avoir défini votre mot de passe, vous pourrez vous connecter à l'adresse suivante <u>http://route-des-sel.org/user</u>, en utilisant votre numéro d'adhérent : Et votre mot de passe que vous aurez personnalisé.

Dès votre première connexion, vous serez automatiquement orienté vers la personnalisation de votre mot de passe, puis vers la création de votre hébergement (facultatif) et ensuite vers la commande d'adhésion (choix et règlement de la cotisation). Pour faire des économies et faciliter le travail des bénévoles, nous vous conseillons d'adhérer en ligne et de payer votre cotisation par carte bleue (3mn de traitement contre 20mn pour un chèque, sans compter les délais et coûts postaux).

Les tutoriels "Comment Ré-Adhérer

(<u>http://route-des-sel.org/files/TutoReAdherer.pdf</u>)" et "comment Créer un Hébergement (<u>http://route-des-sel.org/files/Creer1Hebergement.pdf</u>)" sont là pour vous aider.

Bienvenue à la Route des Sel et bons échanges conviviaux ...

L'équipe de bénévoles de la Route des SEL <u>http://route-des-sel.org</u>

Schermafdruk 5

- Je wordt naar de website van de Route des SEL geleid.
- Klik op [Se connecter].

| Hébergements S                                                                            | olidaires                                                 |                                                                             |                                                     |                                                                                     |
|-------------------------------------------------------------------------------------------|-----------------------------------------------------------|-----------------------------------------------------------------------------|-----------------------------------------------------|-------------------------------------------------------------------------------------|
|                                                                                           | Accueil                                                   | Comprendre                                                                  | Adhérer                                             | Nos liens et communications                                                         |
| Septembre 2012<br>Par Chemins N'51 de Août<br>2012<br>Par Chemins N'50 de Juillet<br>2012 | Ceci est un idem<br>Cliquez sur ce b<br>Cer identifiant n | tifiant de connexion tr<br>outon pour vous conn<br>e peut être utilisé qu'i | emporaire pour A<br>ecter au site et cl<br>une fois | <i>a 88</i> qui expirera le <i>25,09,2012 - 07-56</i><br>hanger votre mot de passe. |
| Par Chemins N'48 de Mei 2012     Par Chemins N'47 d'Avril 2012                            | Se connecter                                              |                                                                             |                                                     |                                                                                     |

- Je komt op volgend scherm (schermafdruk 6).
- Vul je e-mailadres (**1**) in.
- Vul tweemaal (**23**) hetzelfde zelf gekozen wachtwoord in.
- Klik onderaan het scherm op [Enregistrer]

| Route des SEL<br>Hébergements Solidaires                                                                                                    |                                                                                                    |  |  |  |  |  |  |
|----------------------------------------------------------------------------------------------------|----------------------------------------------------------------------------------------------------|--|--|--|--|--|--|
|                                                                                                    | Infos Hébergements Adhérents Nuitées SEL Documents                                                                                                    |  |  |  |  |  |  |
| Par Chemins récents Par Chemins N°40 de Septembre 2011 Par Chemins N°39 de Août 2011 Da Chemins N°39 de Août 2011                                               | Adhérent TEST (5998)<br>Compte Cotisations Carnet de Voyage Activité                                                                                                    |  |  |  |  |  |  |
| <ul> <li>Par Chemins N°33 de Février 2011</li> <li>Par Chemins N°37 de Juin 2011</li> <li>Voir (Modifier mot de passe ou adresses) Modifier nom, tél</li> </ul> |                                                                                                    |  |  |  |  |  |  |
| • Par Chemins N°34 de Mars 2011<br>En voir plus                                                                                                    | - INFORMATIONS DU COMPTE                                                                                                    |  |  |  |  |  |  |
| Infos pratiques                                                                                                    | 0                                                                                                    |  |  |  |  |  |  |
| RdSEL'info : pour tout comprendre<br>Voir l'ensemble des documents<br>Infos Associatives<br>Archives                                                            | L' adresse électronique doit être valide afin de recevoir les notifications.<br>L'adresse électronique ne sera pas rendue publique.<br>Elle sera utilisée que pour la réception d'un nouveau mot de passe ou pour la réception de notifications.<br>Mot de passe :<br>2 |  |  |  |  |  |  |
| Liens                                                                                                    | Confirmer le mot de passe :                                                                                                    |  |  |  |  |  |  |
| Comprendre                                                                                                    | Pour modifier votre mot de passe, saisissez le nouveau mot de passe dans les deux champs ci-dessus.                                                                                                    |  |  |  |  |  |  |
| Adhérer                                                                                                    | Puis cliquez sur Enregistrer tout en bas de cette page. Schermafdruk 6                                                                                                    |  |  |  |  |  |  |

versie 11-2-2013

• Je komt op het scherm [Créer hébergement], waar je alle details van je logies kan invullen. Eens ingeschreven kan je een tweede logies toevoegen, je kan de gegevens van je logies aanpassen of een logies verwijderen: handleiding "Logies toevoegen, aanpassen, verwijderen".

### Schermafdruk 7

- Vul een naam voor je logies in [Titre de l'offre enz.] **①**.
- Begin je voornaam en naam in te vullen, kies dan je eigen naam uit de namen, die je ziet **2**.
- Vul het adres **3** zo nauwkeurig mogelijk in, op basis hiervan wordt de locatie op Google Maps bepaald.

| ébergeant :          |                       |              |              | 0             |          |  |  |
|----------------------|-----------------------|--------------|--------------|---------------|----------|--|--|
| aisissez le Prénom N | OM de l'hébergeant, : | puis sélecti | onnez le bon | adhérent dans | le menu. |  |  |
| EMPLACEMENT :        |                       |              |              |               |          |  |  |
| Adresse - *          | <u> </u>              |              |              | 75            |          |  |  |
|                      |                       |              |              |               |          |  |  |
| Complément :         |                       |              |              |               |          |  |  |
| Code postal : *      | 6                     |              |              | 2             |          |  |  |
| Ville : *            |                       |              |              |               |          |  |  |
| Pays : *             | Belgique              |              |              |               |          |  |  |
|                      |                       |              |              |               |          |  |  |

#### Schermafdruk 8

- Je kan de kaart inzoomen tot op straatniveau.
- Je kan onder de kaart ook zelf lengte en breedte invullen, maar dit is niet verplicht.
- Vul het telefoonnummer ④ van het logies in, als dit verschillend is van je persoonlijke telefoonnummers.
- Afstand en ligging ten opzichte van de dichtstbijzijnde stad (afgekort, b.v.: 12 km ZO Gent) **9**.
- Klik de afstand aan tussen je logies en het dichtstbijzijnde openbaar vervoer (tram, bus, trein) **6**.
- Klik aan wat het meest overeenkomt met je omgeving (agglomeratie, platteland of stad) •
- Kies je land uit het dropdownmenu ③; kies departement of provincie bij het volgende dropdownmenu dat dan verschijnt.

| 4  | Téléphone du lieu d'hébergement :                                                                                              |
|----|----------------------------------------------------------------------------------------------------|
|    |                                                                                                    |
|    | Saisissez un numéro de téléphone s'il est différent de vos numéros personnels.                                                 |
|    | Format : 01 00 00 00; 06 0 pour la France                                                                                      |
|    | ou pour l'international 00 codepays (0) 10 0 (Ex: 00 41 (0) 21 00 00 000).                                                     |
|    | Mettez ; (un point-virgule) entre les N° si plusieurs N° de téléphone.                                                         |
| ß  | Localisation :                                                                                                    |
|    |                                                                                                    |
|    | Distance et situation par rapport à la ville la plus proche (en abrégé SVP – ex. : 20 km SE Toulouse)                          |
|    |                                                                                                    |
|    | ACCÈS TRANSPORT EN COMMUN À *                                                                                                  |
| 6  | Cochez la case correspondant à la distance où se trouve le plus proche moyen de transport en commun :                          |
|    |                                                                                                    |
|    | ○ <500m ○ <1km ○ <2km ○ <5km ○ >5km                                                                                            |
|    |                                                                                                    |
|    |                                                                                                    |
| V  |                                                                                                    |
|    | C Agglomération C Campagne C Village                                                                                           |
| 1  | Paur (Dont) - *                                                                                                    |
| 8  | Pays (Dept.) -                                                                                                    |
| Li |                                                                                                    |
|    | Sélectionnez le Pays dans le menu déroulant (patientez) et (si disponible) sélectionnez le Département dans le menu déroulant. |
|    | Schermafdruk 8                                                                                                    |
|    |                                                                                                    |

### Schermafdruk 9

- Divers(en) (**1**) (klik een of meerdere opties aan):
  - Toegankelijk voor gehandicapten
  - Dieren aanwezig
  - Lakens ter beschikking
  - Vrijstaand logies
  - Kamperen is mogelijk
  - Maaltijd is mogelijk
  - Er wordt gerookt
- Capaciteit (2):

Vul het aantal mogelijke logeerplaatsen in. Vul 0 (nul) in als je geen logeerplaats aanbiedt, je logies zal dan niet zichtbaar zijn voor de andere leden.

Duur (€):

Maximale duur van het verblijf, vul 0 (nul) in als het variabel en bespreekbaar is. Termijn voor reservatie: (④)

Aantal dagen tussen reservatie en verblijf, vul 0 (nul) in als dit variabel is en je wil gecontacteerd worden.

- Talen die je spreekt: (
   Vul de talen in die je spreekt, behalve het Frans (b.v.: EN, NL, De, Es,...)
- Een foto van het logies: (<sup>(G)</sup>)
   Je kan hier een foto van je logies toevoegen. Klik op [Parcourir] om de foto op je computer op te zoeken; klik daarna op [Envoyer le fichier] om hem op de website op te nemen.
  - Maximum: 16 Mb
  - Formaat: png, gif, jpg, jpeg
  - Grootte begrepen tussen 150 x 150 pixels en 1024 x 768 pixels

De foto zal verschijnen op deze pagina.

| _ |                                                                                                    |
|---|----------------------------------------------------------------------------------------------------|
| 0 | DIVERS                                                                                                    |
|   | Accès handicapé                                                                                                |
|   | Animaux présents                                                                                               |
|   | Draps fournis                                                                                                  |
|   | Logement indépendant                                                                                           |
|   | Camping possible                                                                                               |
|   | Repas possible                                                                                                 |
|   | Logement fumeur                                                                                                |
| 0 | Capacité : *                                                                                                   |
|   | 15 place(s)                                                                                                    |
|   | Saisissez le Nombre de couchages proposés. Si 0 (non-hébergeant) votre hébergement ne sera pas visible par les |
|   | autres adhérents.                                                                                              |
|   | Durée : *                                                                                                    |
| Ð | 20 jour(s)                                                                                                    |
|   | Durée maximale de séjour, 0 veut dire "variable", sinon veuillez ajouter le nombre de jour.                    |
|   | Délai : *                                                                                                    |
|   | 10 jour(s)                                                                                                    |
|   | Délai de réservation minimum, saisissez le nombre de jour, 0 veut dire "variable" et veuillez me contacter.    |
| 6 | Langues parlées :                                                                                              |
| T | En It                                                                                                    |
|   | Saisissez les langues que vous parlez en plus du Français (exemple : En De Es NI It Ru Po Ar)                  |
| 6 | Photo de votre hébergement :                                                                                   |
|   | Parcourir Envoyer le fichier                                                                                   |
|   | Taille maximale du fichier : <i>16 Mo</i>                                                                      |
|   | Types de fichiers autorisés : <i>png gif jpg jpeg</i>                                                          |
|   | Les images doivent être comprises entre 150x150 pixels et 1024x768 Schermafdruk                                |

versie 11-2-2013

## 10/14

#### Schermafdruk 10

- Vul hier (2) details en gegevens in, die je graag wil meegeven.
  - $\circ$   $\;$  Adressen van websites en van e-mail worden automatisch in links overgezet.
  - Toegelaten HTML-tags: <a><em><strong><cite><code><dl><dt><dd><</li>
  - Lijnen en pragrafen worden automatisch aan de kantlijn geplaatst.
  - $\circ$  Meer informatie over formateeropties vind je hier (2).
- Datum van de volgende verschijning in een catalogus of een bijlage (<sup>3</sup>).
   Klik op het dropdownmenu en kies de maand en het jaar van de volgende verschijning op papier.
- Revisiegeschiedenis (④):
   Noteer hier de wijzigingen die je aan de beschrijving van je logies hebt aangebracht.

| U  | Détails et Précisions personnelles :                                                                                                    |                 |
|----|----------------------------------------------------------------------------------------------------|-----------------|
| L  |                                                                                                    | <u>^</u>        |
|    |                                                                                                    |                 |
|    |                                                                                                    |                 |
|    |                                                                                                    |                 |
|    |                                                                                                    |                 |
|    |                                                                                                    |                 |
|    |                                                                                                    |                 |
|    |                                                                                                    |                 |
|    |                                                                                                    |                 |
|    |                                                                                                    |                 |
|    |                                                                                                    |                 |
|    |                                                                                                    |                 |
|    |                                                                                                    |                 |
|    |                                                                                                    |                 |
|    |                                                                                                    |                 |
|    |                                                                                                    | *               |
|    |                                                                                                    |                 |
|    | . Les adresses de pages web et de courriels sont transformées en liens automatiquement                                                                                    |                 |
|    | , Tans HTML autorisés : <a> <em> <strongs <cite=""> <code> <u> <li><li><li><d><d><d><d><d><d><d></d></d></d></d></d></d></d></li></li></li></u></code></strongs></em></a> |                 |
|    | Lass mini autorists, car can's ching's care cours care care care care care care                                                                                           |                 |
| ,, | Les ingries et les paragraphies voir à la ingre automatiquement.                                                                                                    |                 |
| 0  | Plus d'informations sur les options de formatage                                                                                                    |                 |
|    |                                                                                                    |                 |
| 6  | Date de la prochaine parution dans le catalogue ou additit ? : *                                                                                                    |                 |
| Ð  |                                                                                                    |                 |
|    | Merci d'indiquer le mois et l'année de la prochaine parution papier.                                                                                                    |                 |
|    |                                                                                                    |                 |
| •  |                                                                                                    |                 |
| U  | Message de journal -                                                                                                    |                 |
|    | message de Journal .                                                                                                    |                 |
|    |                                                                                                    |                 |
|    |                                                                                                    | Ŧ               |
|    | Vous pouvez saisir ci-dessus un descriptif des modifications que vous avez apportées.                                                                                     |                 |
|    |                                                                                                    |                 |
|    |                                                                                                    |                 |
| Ð  | Enregistrer Aperçu 🗿                                                                                                    | Schermafdruk 10 |
|    |                                                                                                    |                 |

- Klik op [Aperçu] (**5**) om een voorbeeld van het formulier te zien.
- Je kan op dit scherm nog wijzigingen aanbrengen.
- Ben je tevreden , dan kan je onderaan het scherm [Enregistrer] (③) aanklikken.
- Je logies is opgenomen in je aanbod.
- Je kan altijd een tweede logies toevoegen, je kan de gegevens van je logies aanpassen of een logies verwijderen: zie de handleiding "Logies toevoegen, aanpassen, verwijderen".

- Je ziet volgend scherm (schermafdruk 11).
- Klik in op [Adhérer ou ré-adhérer] **①**.

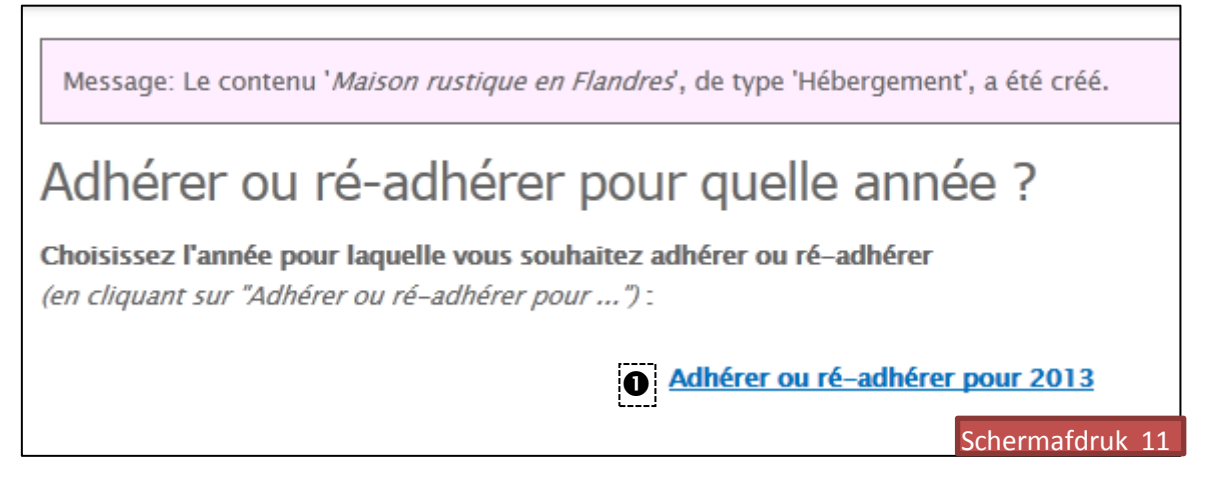

- Op volgend scherm (schermafdruk 12)heb je drie opties.
- LET OP : leden van LETS-groepen die buiten Frankrijk wonen hebben enkel recht op gratis lidmaatschap als ze logies aanbieden!
- Klik op de tweede optie « Adhésion Route des SEL 2013 gratuite pour... » 2

| Adhérer ou ré-adhérer pour 2013<br>Cliquez sur le type de cotisation souhaité :                                      |  |  |  |  |  |
|----------------------------------------------------------------------------------------------------|--|--|--|--|--|
| Adhésion Route des SEL 2013 SANS catalogue papier<br>€7.00                                                           |  |  |  |  |  |
| Adhésion Route des SEL 2013 gratuite pour les adhérents proposant un hébergement hors France métropolitaine<br>€0.00 |  |  |  |  |  |
| Adhésion Route des SEL 2013 AVEC catalogue PAPIER<br>€14.00 Schermafdruk 12                                          |  |  |  |  |  |

- Lees de tekst op volgende schermafdruk (schermafdruk 13) aandachtig en ook de erin vermelde documenten.
- Klik op [Adhérer] 🗘

# Gratis aansluiting bij de Route des SEL 2013 voor leden die logies aanbieden en buiten Frankrijk wonen.

Ik ben gastheer en bied logies aan buiten Frankrijk. Ik wil genieten van het gratis lidmaatschap.

Je zal online toegang hebben tot de website van de Route des SEL en je ontvangt het "reisboekje" (carnet de voyage), dat tevens je lidkaart is.

Het lidmaatschap loopt over het burgerlijk jaar, van 1 januari tot 31 december.

#### Ik bevestig vertrouwd te zijn met de werking van de Route des SEL en te hebben gelezen en goedgekeurd:

- De afsprakennota
- Het huishoudelijk reglement
- De statuten

Ik aanvaard ingeschreven te worden op de mailinglist van de Route des SEL, op die manier ontvang ik de aankondigingen van de leden en de informatie vanuit de organisatie (wil je dit niet, signaleer dit aan <u>contact@route-des-sel.org</u>).

#### Prijs: 0€

0

| Adhésion Route des SEL 2013 gratuite pour les adhérents proposant un<br>hébergement hors France métropolitaine                                                                                                    |  |  |  |  |  |  |
|----------------------------------------------------------------------------------------------------|--|--|--|--|--|--|
| Adhérer ou ré-adhérer pour 2013                                                                                                    |  |  |  |  |  |  |
| 🖶 <u>Cliquez ici pour imprimer cette page</u>                                                                                                    |  |  |  |  |  |  |
| Je suis hébergeant et je propose un hébergement hors de France métropolitaine,<br>Je souhaite bénéficier de la gratuité !                                                                                                    |  |  |  |  |  |  |
| Vous aurez accès au catalogue en ligne sur le site de la Route des SEL et vous recevrez par courrier votre carnet de voyage (le carnet<br>de voyage fait office de carte d'adhésion).<br>L'adhésion porte sur l'année civile, soit du 1er janvier 2013 au 31 décembre 2013. |  |  |  |  |  |  |
| Je reconnais avoir pris connaissance du fonctionnement de la Route des SEL, avoir lu et approuvé :                                                                                                    |  |  |  |  |  |  |
| <u>la charte (téléchargeable ici)</u>                                                                                                    |  |  |  |  |  |  |
| <u>les statuts (téléchargeable ici)</u>                                                                                                    |  |  |  |  |  |  |
| <u>le Règlement Intérieur (téléchargeable ici)</u>                                                                                                    |  |  |  |  |  |  |
| J'accepte d'être inscrit sur la liste de diffusion de la Route des SEL pour être informé et pour recevoir les annonces des adhérents et<br>infos du CA (en cas de refus le signaler à : <u>contact@route-des-sel.org</u> ).                                                 |  |  |  |  |  |  |
| Prix : €0.00                                                                                                    |  |  |  |  |  |  |
| adhérer Schermafdruk 13                                                                                                    |  |  |  |  |  |  |

- Je ziet volgend scherm (schermafdruk 14).
- Je leest dat je gratis lid zal worden: "Het gratis lidmaatschap bij de Route des SEL 2013, waarbij je logies aanbiedt buiten Frankrijk, is opgenomen in uw boodschappenmandje."
- Klik op [Poursuivre la commande d'adhésion]

| Message:<br>ajoutée à | Message: Adhésion Route des SEL 2013 gratuite pour les adhérents proposant un hébergement hors France métropolitaine a été ajoutée à <u>votre "panier d'adhésion"</u> . |                                                                                                    |        |                  |  |  |  |
|-----------------------|----------------------------------------------------------------------------------------------------|----------------------------------------------------------------------------------------------------|--------|------------------|--|--|--|
| Panier                | de com                                                                                                    | mande d'adhésion                                                                                               |        |                  |  |  |  |
| Retirer               | Cotisation<br>(s)                                                                                                    |                                                                                                    | Qté    | Total            |  |  |  |
| Retirer               | ]                                                                                                    | Adhésion Route des SEL 2013 gratuite pour les adhérents proposant un hébergement hors<br>France métropolitaine | 1      | €0.00            |  |  |  |
|                       |                                                                                                    | So                                                                                                    | us-tot | <b>al</b> :€0.00 |  |  |  |
|                       |                                                                                                    | Actualiser le panier Poursuivre la comman                                                                      | de d'a | dhésion          |  |  |  |

- Op het volgend scherm kan je je persoonlijke gegevens nog aanpassen.
- Klik zeker in het onderdeel [Informations de livraison] (schermafdruk 15)het hokje 2 aan: [Mon adresse de livraison est identique à mon adresse de facturation] (Mijn leveringsadres is hetzelfde als mijn facturatieadres)

| Г  | INFORMATIONS DE LIVRAISON                                                                  | 7         |
|----|--------------------------------------------------------------------------------------------|-----------|
|    | Saisissez l'adresse de livraison ici :                                                     |           |
| 0  | □ Mon adresse de livraison est identique à mon adresse de facturation !                    |           |
|    | (cochez la case ci-dessus pour un auto-remplissage ou saissez votre adresse de livraison). |           |
|    | Schermafdruk 15                                                                            | 5         |
|    | • In het onderdeel [Mode de Paiement] (schermafdruk 16)dien je [Gratuit ou autre]aan te    | klikken 🕻 |
|    | MODE DE PAIEMENT                                                                           |           |
|    | lectionnez un moyen de paiement parmi les options suivantes.                               |           |
|    | Total de la commande :                                                                     |           |
|    | <b>Sous-total</b> : €0.00                                                                  |           |
|    | Montant total de la commande : €0.00                                                       |           |
|    | ode de paiement : *                                                                        |           |
|    | Carte bancaire (serveur sécurisé)                                                          |           |
| l, | Chèque bancaire                                                                            |           |
| B  | Gratuit ou autre                                                                           |           |
|    | Virement bancaire                                                                          |           |
|    | i autre, merci de préciser en ajoutant un commentaire ci-dessous.                          | fdruk 16  |

- Klik dan onderaan het scherm [Vérifier la commande d'adhésion] aan.
- Je ziet het scherm [Vérifier la commande d'adhésion], waarop je alle gegevens nog eens kan controleren.
- Klik desnoods op [Précédent] als je nog correcties wil aanbrengen.
- Is alles correct, klik dan op [Enregistrer la demande d'adhésion]
- Je komt op het scherm [Commande d'adhésion terminée]!
- Je ontvangt nog een mail ter bevestiging van je inschrijving.

- De organisatie van de Route des SEL stuurt de correspondent van je groep nog een mail met de vraag of je wel degelijk lid bent van de LETS-groep.
- Als dit in orde is, is je inschrijving rond en kan je logeren bij de leden van de Route des SEL en hen ontvangen in jouw logies!